# 入善町集団けんしん

~予約の変更・キャンセル~

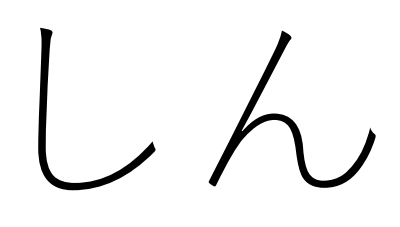

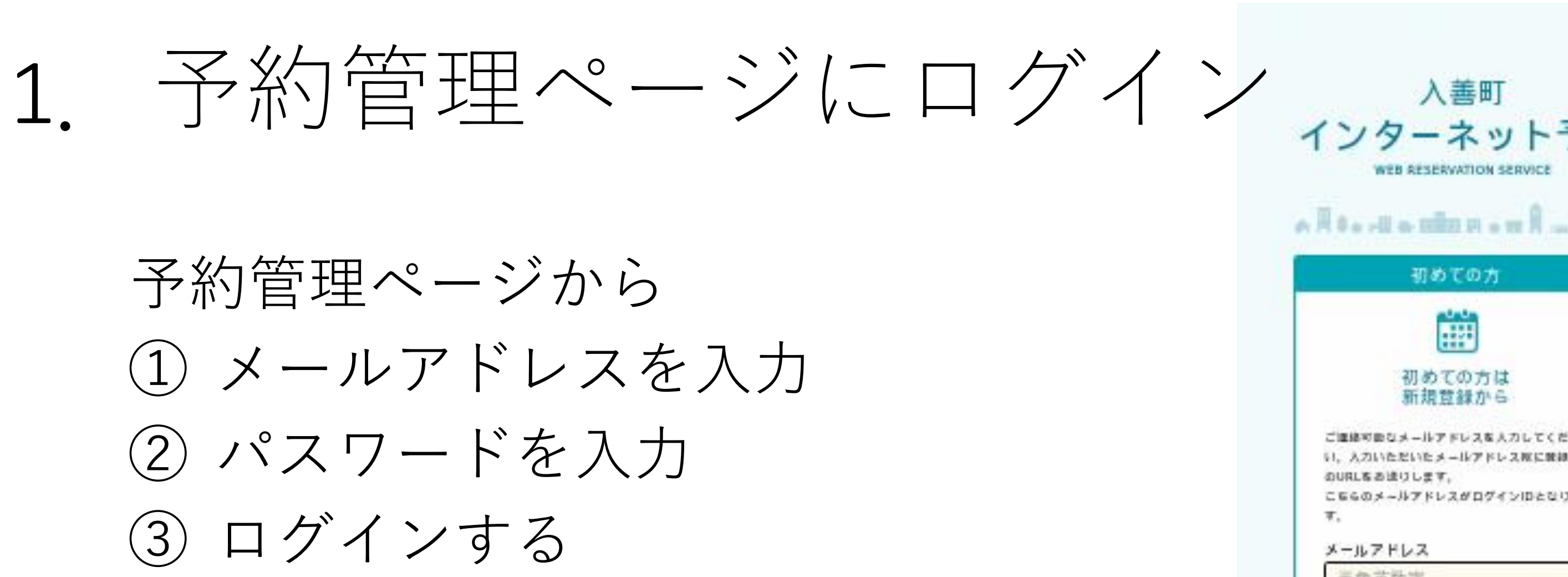

**※**@マークの前にドット(ピリオド)を 使用、またドットが連続するなどのメー ルアドレスは、無効になります。

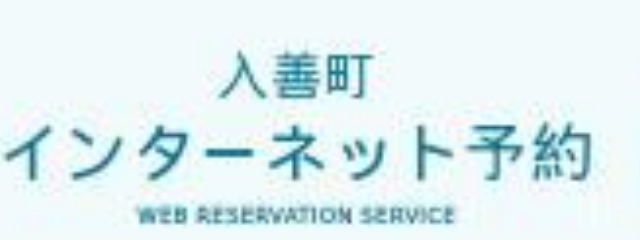

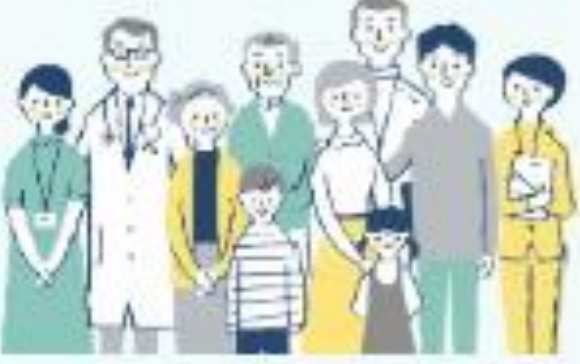

予約管理ページ

賞録済みの方は

こちらからログイン

۲

パスワードを密約た方ほこをら

学的もこちらからお進みください。

ID(メールアドレス)

バスワード

人力してください

人力してください

### 初めての方

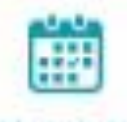

#### 初めての方は 新規賞録から

ご連絡可能なメールアドレスを入力してくださ い、入力いただいたメールアドレス際に厳制用 のURLをお送りします。

こちらのメールアドレスがログインIDとなりま π.

#### メールアドレス

### 三角古数字

\*手動装設実営で入力してください。

\*予約後、無限いただいたメールアドレス夜に メールを連信いたします。

\* x - 342 Tinfo@kenshin.mrso.jsi , 2 Uill 信します、注意メールフィルターの設定をお聞 いいたします。

\*確認できない場合、国際メールフォルダや車 ロメールフィルターの設定等のご確認をお聞い) いたします。

#### 確認用メールアドレス

宇角英数字

プライバシーボリシー教上びサービス展開構成

#### 春ご確認の上。

展産いただける場合は「展産する」にテェック 有人れてください

プライバシー取りシーあよびサービス 影響性的に設備します

確認メールを送信

ログイン 3

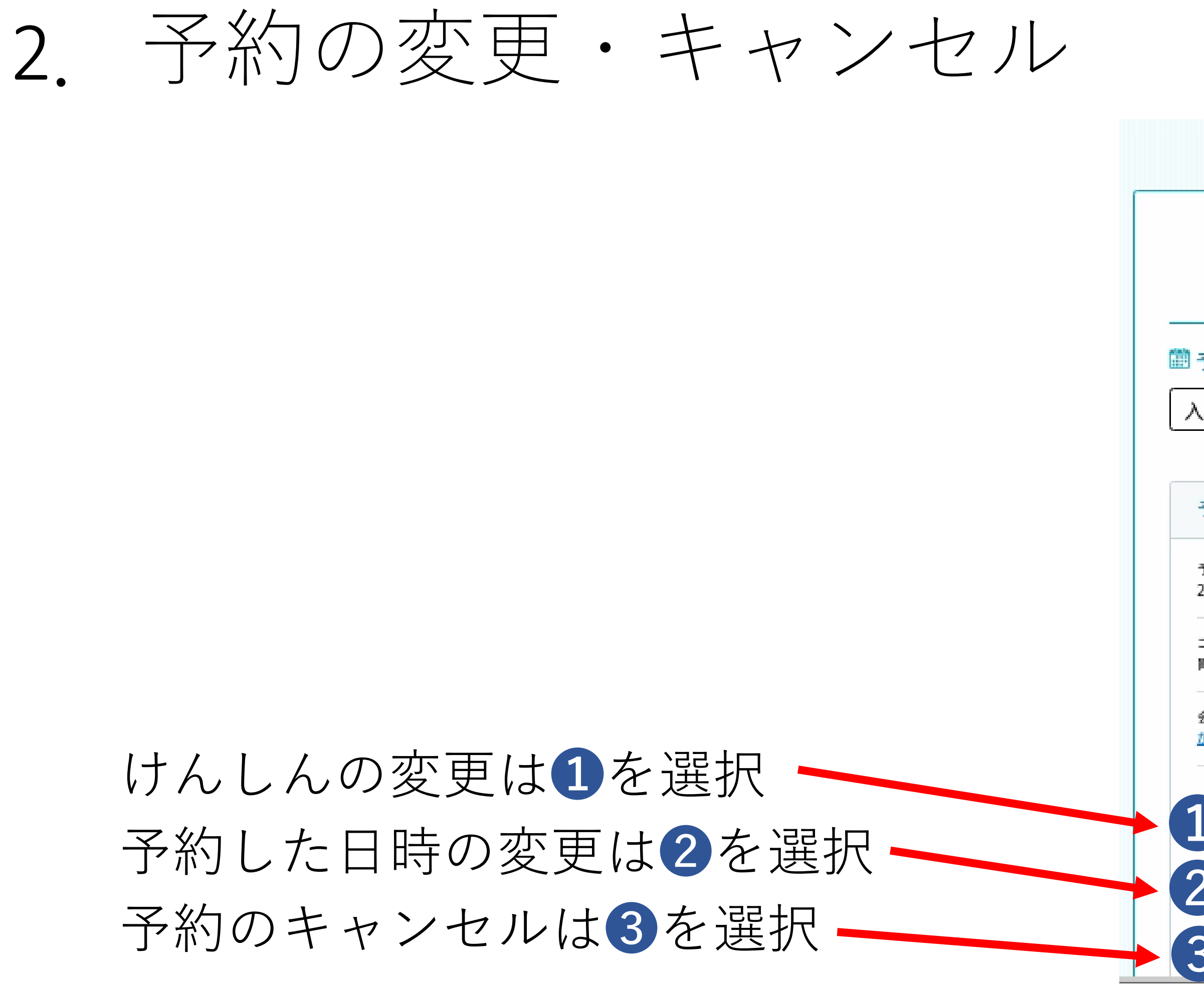

| 予約管理ページ                           |
|-----------------------------------|
| 予約はこちらから                          |
| 予約情報                              |
| 善町保健センター様の予約 ~                    |
| ⊘予約者情報変更                          |
| 予約日:2023年06月30日(金)                |
| 予約日<br>2023年06月30日(金) 胃9:00~10:00 |
| コース内容<br>間がん検診                    |
| 8場名<br>Mん検診会場                     |
| コース内容・会場を変更する                     |
| 日時のみ変更する                          |
| この予約をキャンセルする                      |

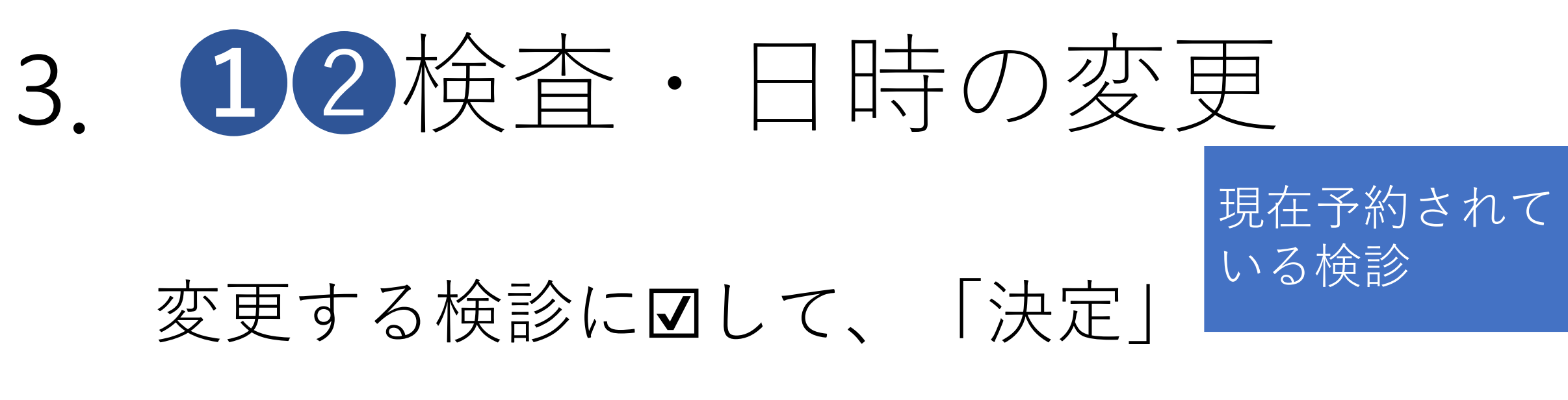

### 「この会場で予約する」を選択

### 変更可能な検診

| 会場選択                                                                                             |                                  |
|--------------------------------------------------------------------------------------------------|----------------------------------|
| ●<br>コース選択 会場選択 日時選択                                                                             | <b>0</b><br>種語 完了                |
| 会場をお選びください。<br>該当会場(1件)                                                                          |                                  |
| (選択されているコース内容)子宮・乳がん検診                                                                           | 変更                               |
|                                                                                                  | 会場を絞り込む条件設定 💙                    |
| がん検診会場                                                                                           |                                  |
| <ul> <li>ご予約可能な日程</li> <li>06/14 06/22 06/27 06/30 07/05</li> <li>(水) (木) (火) (金) (水)</li> </ul> | 07/20 07/25 07/26<br>(木) (火) (水) |
| この会場で予約す                                                                                         | 3                                |
| コース選択に戻る                                                                                         |                                  |

|   | コース内容を表達びください。                                                                                                    |
|---|----------------------------------------------------------------------------------------------------|
| 1 | 現在の予約内容                                                                                                    |
|   | 学的目的 2023年06月30日第9:00-10:00                                                                                                    |
|   | コース内容 雪がん場所                                                                                                    |
|   | 会编辑 <u>对有</u> 接资金编                                                                                                    |
|   | <ul> <li></li></ul>                                                                                                    |
|   | I PAND                                                                                                    |
|   | ● 子宮・乳がん検診 (ntr) (ntr)       |
|   | 予約を希望される内容を非常びください。                                                                                                    |
|   | CRUE     CRUE     CRUE     Provide CRUE     Provide CRUE     Provide CRUE     RESERVED CRUE     RESERVED CRUE     RESERVED CRUE     RESERVED     RESERVED |
|   | 1948日(新聞会部館)、2010(第2時人の前)、2010(第2時間交通部員452<br>今一)、2010(新聞会部町59年)、2010(※第2時間登会部館)<br>8月3日(第里録歴会部電59年)、2011(編集会論プタワ・サンタッル)<br>9月22日22日(気気服用、編集会論プタワ・サンタッル)<br>2019年2日23日(編集会部プタワ・サンタッル)<br>2019年2日23日(編集会部プタブ・サンタッル)<br>決定                                                                                                    |
|   | ○特定健康診査、両部レントゲン検査 (ABD)<br>WEIGERERA, BERLOH/YOURS                                                                                                    |
|   | ○ヘリカルCT前がん検診                                                                                                    |
|   | (NB)<br>                                                                                                    |

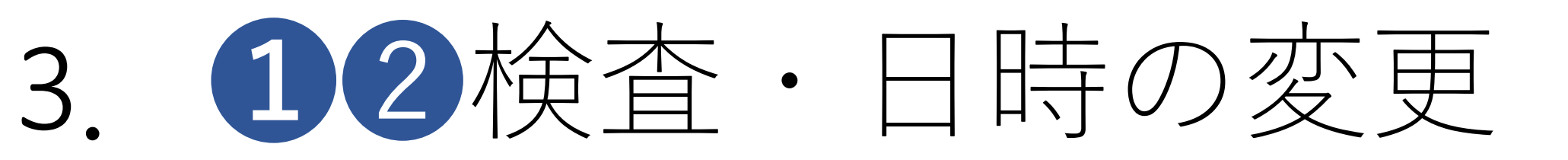

### 希望する日にちをクリック

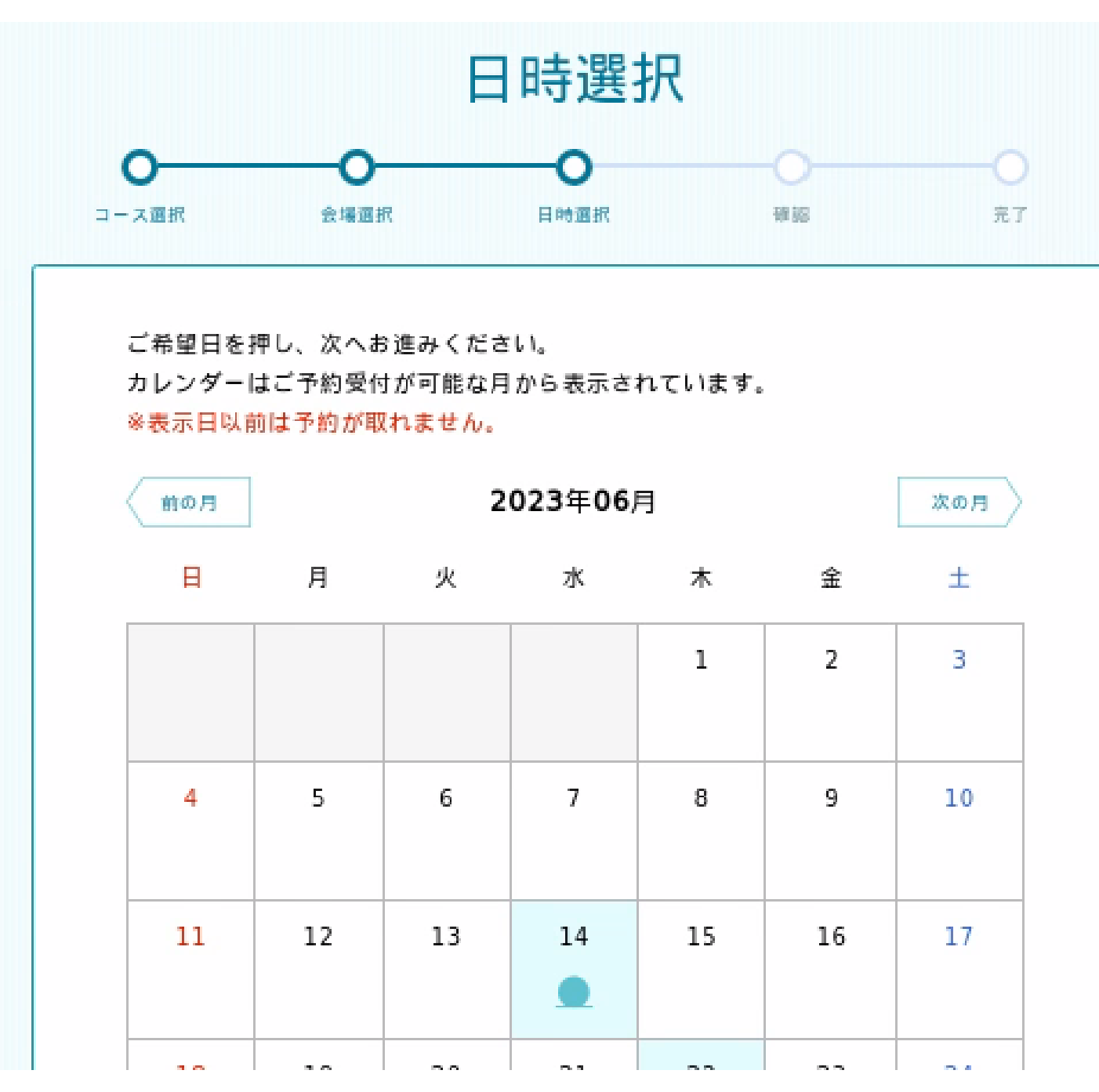

| 0     |       |
|-------|-------|
| コース選択 | 会場    |
| ご希望の時 | 間を選択し |

| ください。 |  |
|-------|--|
| コース名  |  |

会場名 がん検診会場

承ください。

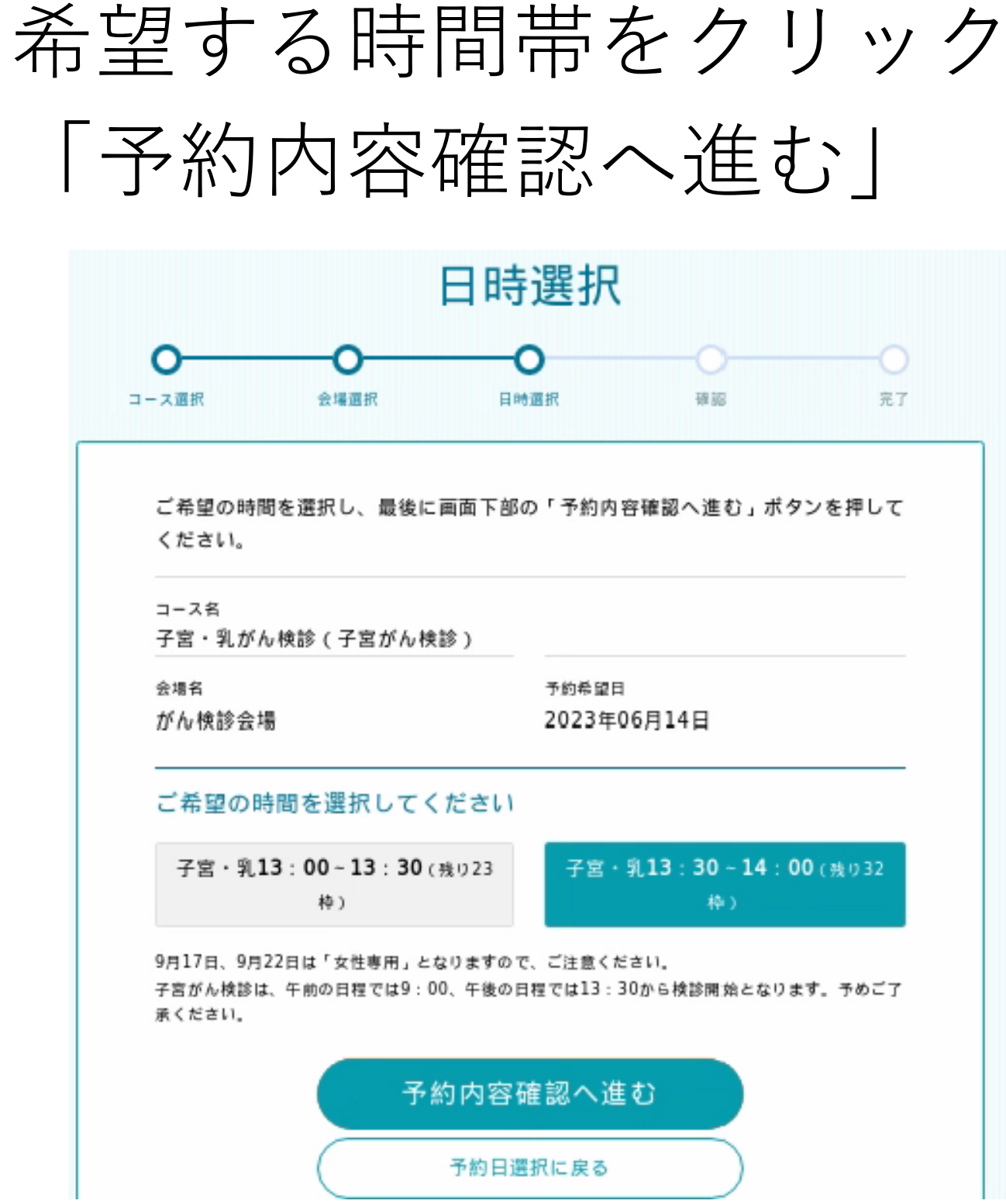

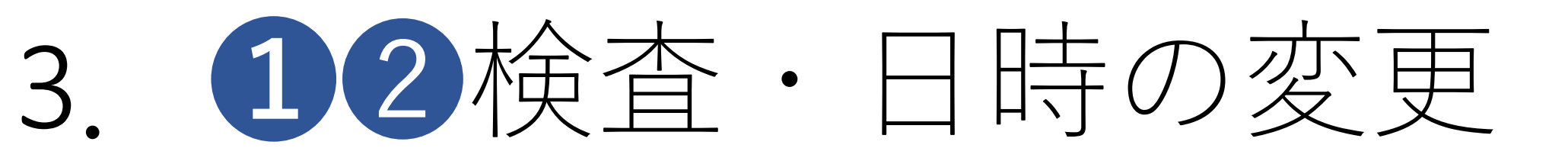

入力内容を確認し、「変更する」 と下の画面がでてきます。

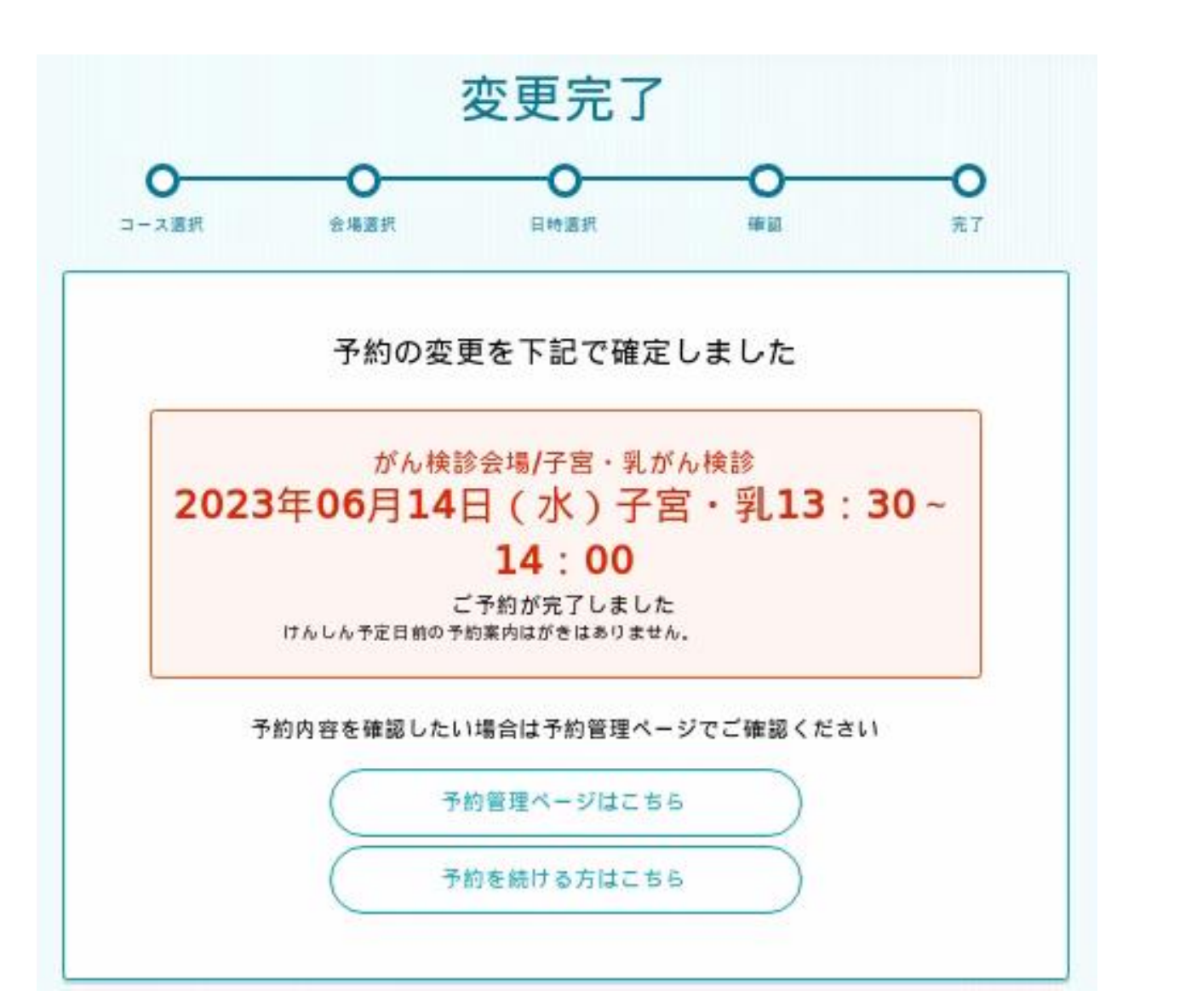

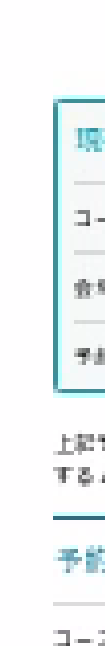

|                              | 変更内容確認                            |
|------------------------------|-----------------------------------|
| 0                            |                                   |
| 表定予                          | 的の変更は完了していません                     |
| 現在の予約内容                      |                                   |
| 3-26 8                       | d/ /,, HBQP                       |
| <b>会帰毛</b> <u>5</u>          | 方神師会場                             |
| 予約希望日 20                     | 23位06月30日開9:00-10:00              |
| 上記寺的内容から下記寺前<br>する。ポタンを押してくた | 57時に定意することで間違いなければ間面下の「定意<br>とない。 |
| 予約情報                         |                                   |
| コース40<br>子宮・乳がん検診 / 子        | *宮がん快歩                            |
| <sub>会場名</sub><br>がん検診会場     | () ****                           |
| ≁約6回口<br>2023年06月14日 う       | 「宮・泉13:30×14:00                   |
| 予約者情報                        |                                   |
| 吉布前 (フリガナ)                   | 入善町 保健センター (ニユウゼンマチ ホケ<br>ンセンター)  |
| 性別                           | <b></b>                           |
| ±tna                         | 1950年(疏和55年)04月01日                |
| 性用                           | 上野2793-1                          |
| 日中連絡可能な電話感知                  | 0765-72-0343                      |
| サービス向明期的                     | 同業する                              |
|                              | 変更する                              |
| C                            | IRS )                             |

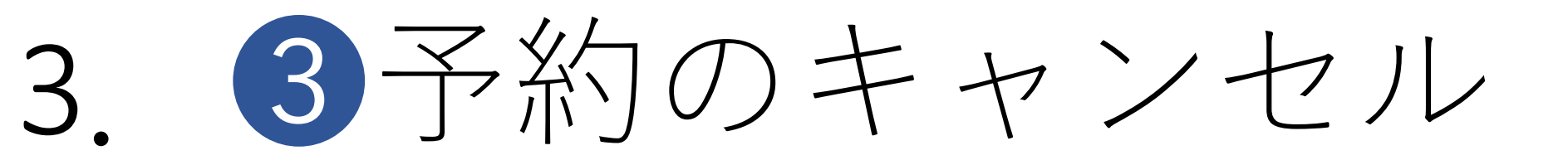

## 「この予約をキャンセルする」を選択 下の画面が出るので「はい」を選択

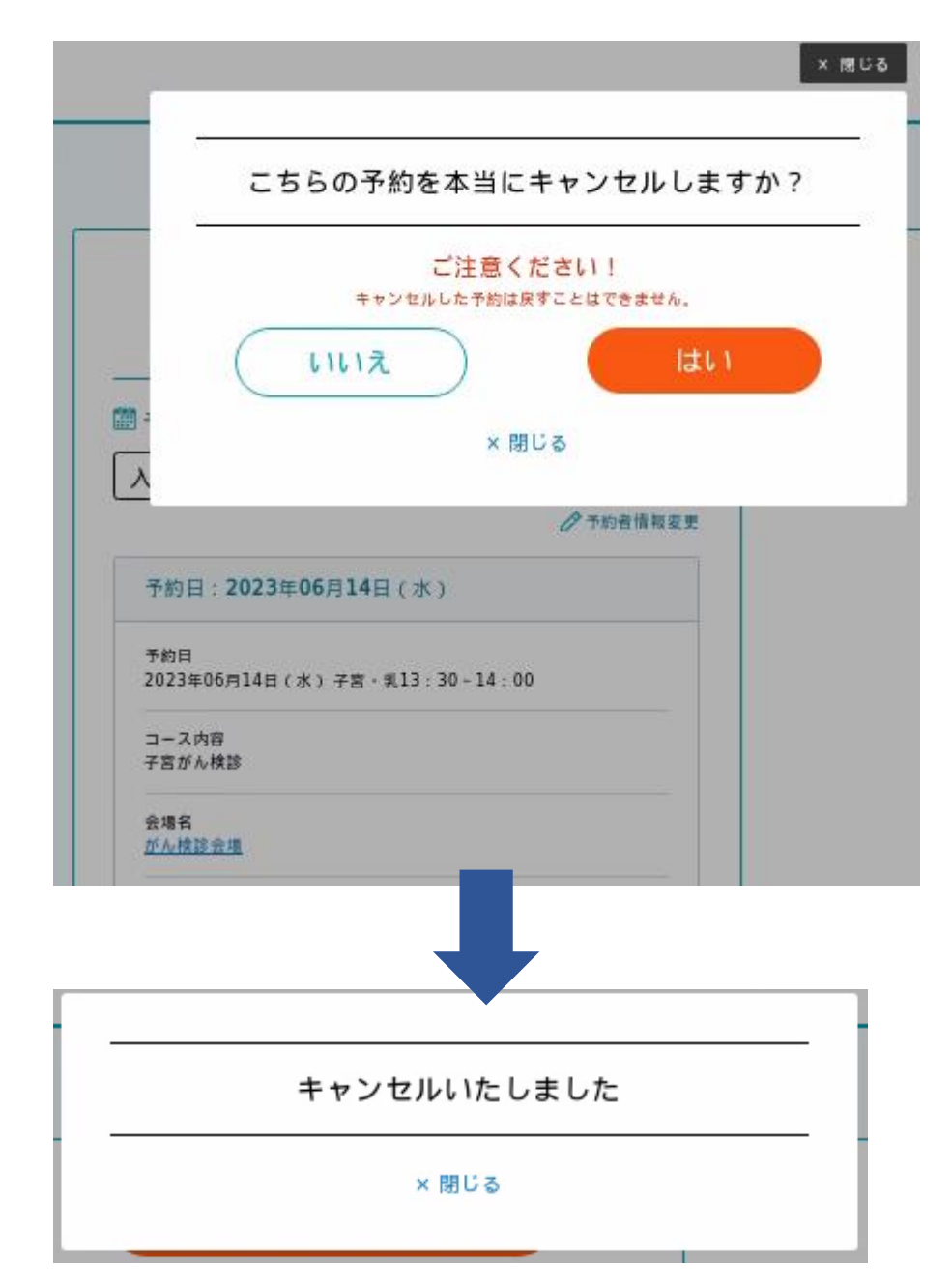

### 予約管理ページ

### 予約はこちらから

### 🏥 予約情報

入善町保健センター様の予約

### ♪予約者情報変更

 $\mathbf{v}$ 

### 予約日:2023年06月30日(金)

予約日

2023年06月30日(金) 胃9:00~10:00

コース内容 胃がん検診

会場名 がん検診会場

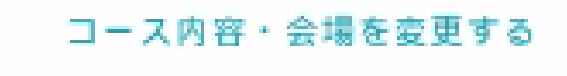

日時のみ変更する

この予約をキャンセルする